ناف المنصة القومية الموحدة للتجارة الخارجية المنصة القومية الموحدة للتجارة الخارجية (نافذة) البوابة الإلكترونية الدليل الإرشادي لإنشاء وتفعيل حساب جديد إصدار ۲٫۰ سنة ۲۰۲۱ جميع الحقوق محفوظة للشركة المصرية لتكنولوجيا التجارة الإلكترونية © ٢٠٢١

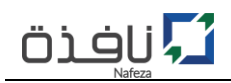

# المحتوي

| ۳  | أولاً :مقدمة                                                                        |
|----|-------------------------------------------------------------------------------------|
| ٤  | ثانياً: التعريفات                                                                   |
| 0  | ثالثاً: شروط التسجيل في الخدمات الإلكترونية التفاعلية                               |
| ٥  | رابعاً: الخطوات الإجرائية لإنشاء وتفعيل حساب للخدمات التفاعلية                      |
| ٥  | خامساً: المستندات المطلوبة                                                          |
| ٦  | سادساً: تسجيل حساب جديد                                                             |
| ۹  | سابعاً: ترقية الحساب من حساب شخصى إلى حساب تجاري (صاحب شأن/مكتب تخليص/مستخلص عمومي) |
| ١٨ | ثامناً: إنشاء حساب فرعي جديد                                                        |

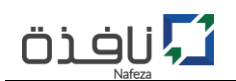

## أولاً :مقدمة

يعتبر تقديم خدمات ذات مستوي متمير إلى المتعاملين من المجتمع التجاري والصناعي من الأولويات التي تسعى لها منظومة المنصة القومية الموحدة للتجارة الخارجية (نافذة)، لذا كان السعي إلى ذلك من خلال التحول الإلكتروني في تقديم هذه الخدمات وذلك لتسهيل الحصول علها بيسر وسهولة بعيداً عن إرتباطها الزماني والمكاني. ومن هذا المنطلق سعت منظومة (نافذة)، بالتحول إلى تقديم خدماتها إلكترونياً من خلال البوابة الإلكترونية (Nafeza.gov.eg) وذلك التسهاما من المجتمع المي من الم

وهذا الدليل يوضح كيفية إنشاء وتفعيل حساب جديد للخدمات الإلكترونية.

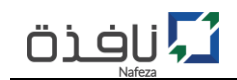

#### ثانياً: التعريفات

المُستخدم:

مركز الخدمات اللوجيستية: هو احد مراكز الخدمات اللوجيستية التابعة للمنصة القومية الموحدة للتجارة الخارجية (نافذة) والمنتشرة داخل انحاء جمهورية مصر العربية.

> **البوابة الإلكترونية:** هي البوابة الرسمية للمنصة القومية الموحدة للتجارة الخارجية (ن**افذة**) وعنوانها Nafeza.gov.eg

**الخدمات الإلكترونية:** هي الخدمات المُقدمة من المنصة القومية الموحدة للتجارة الخارجية (**نافذة**) للمجتمع التجاري والصناعي بشكل إلكتروني عبر القنوات الإلكترونية المتعددة.

#### . هو الشخص الممثل لشخصية طبيعية أو الممثل لشخصية اعتبارية المالك لحساب إلكتروني على البوابة الإلكترونية للمنصة القومية الموحدة للتجارة الخارجية (نافذة) Nafeza.gov.eg.

ممثل الشخصية الاعتبارية: وهو كل مواطن مصري مدني لا يقل عمره عن ٢١ سنة يُعَد ممثل لجهة أو كيان اعتباري مثل: شركة , مؤسسة , جمعية ... الخ.

نظام تسجيل الدخول الموحد: هو أحد مكونات المنصة القومية الموحدة للتجارة الخارجية (نافذة)، حيث يتيح إنشاء وإدارة الحسابات الخاصة بالمجتمع التجاري والصناعي وتمكينهم من الاستفادة من الخدمات الالكترونية عبر الإنترنت وذلك باستخدام معرف الكتروني واحد دون الحاجة للتسجيل في اكثر من موقع الكتروني مع ضمان أمن وسرية وخصوصية المعلومات.

التطبيقات اللوجيستية: تطبيقات آلية توفر عمليات لوجيستية لمنع تكرار إدراج البيانات أو لتوحيد الإجراءات أو اختصارها أو لتوفير الآليات اللازمة لتحقيق التواصل الرقمي المستمر مع العملاء بشأن المعلومات الخاصة بوضعية الإفراج عن البضائع الخاصة بهم.

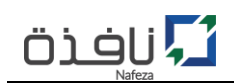

#### ثالثاً: شروط التسجيل في الخدمات الإلكترونية التفاعلية

- ١- يحق لكافة المتعاملين من المجتمع التجاري والصناعي سواء كان مستخلص جمركي او متعامل (مستورد/مصدر)
   الاستفادة من الخدمات الإلكترونية التفاعلية التي تقدمها المنصة (نافذة) عبر موقعها الإلكتروني على شبكة
   الانترنت بشرط التسجيل في قاعدة بيانات المتعاملين بالجمارك.
- ٢- في المؤسسات الفردية يحق لمالك المنشأة أو المدير العام بالسجل التجاري الحصول على حساب المستخدم الرئيسي (Root Account).
- ٣- في الشركات يحق ل (رئيس مجلس الإدارة أو أحد أعضائة أو المدراء التنفيذين المدونين بالسجل التجاري) الحصول
   على حساب المستخدم الرئيسي (Root Account).
- ٤- مل الموقع الإلكتروني "www.nafeza.gov.eg" إلكترونياً من خلال الموقع الإلكتروني "www.nafeza.gov.eg".
  وتقديمة عن طريق مندوب للمنشأة، مرفق معه خطاب تفويض رسمي وعليه صحة توقيع من البنك، ينص على تفويض المنشأة للمندوب للتعامل مع المنصة القومية الموحدة للتجارة الخارجية (نافذة) في إجراءات تسجيل وتفعيل الحسابات الإلكترونية على الموقع الإلكتروني للمنصة.

#### رابعاً: الخطوات الإجرائية لإنشاء وتفعيل حساب للخدمات التفاعلية

- ١- الدخول على الموقع الإلكتروني للمنصة القومية الموحدة للتجارة الخارجية www.nafeza.gov.eg
  - ٢- تسجيل حساب على الموقع الإلكتروني كمستخدم للبوابة الإلكترونية.
- ٣- تفعيل الخدمات الإلكترونية من خلال طلب "تفعيل الخدمات الإلكترونية" على الموقع الإلكتروني.
- ٤- تسليم نموذج "تفعيل الخدمات الإلكترونية" و"خطاب التفويض" بالإضافة إلى المستندات المطلوبة لإستكمال
   إجراء تفعيل الخدمات الإلكترونية من خلال احد مراكز الخدمات اللوجتستية لنافذة.
  - مراجعة وإعتماد الطلب ومن ثم تنشيط الخدمات الإلكترونية التفاعلية.

#### خامساً: المستندات المطلوبة

- السجل التجاري للمنشأة؛
- ٢. البطاقة الضربية للمنشأة؛
- ٣. بيان متعاملين حديث للمنشأة.
- ٤. بيان متعاملين حديث لكل حساب لدية رخصة تخليص (سواء مندوب مكتب تخليص / مندوب صاحب شأن)
  - ٥. رخصة التخليص لكل حساب فرعي.
  - بطاقة الرقم القومي لكل حساب (حساب رئيسي/حساب فرعي)؛

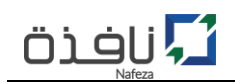

- ٧. طلب "تفعيل الخدمات الإلكترونية التفاعلية على البوابة الإلكترونية"؛
- ٨. خطاب تفويض عليه صحه توقيع من البنك (مُتضمن اسم مُقدم الطلب و بيانات الحساب الرئيسي و الحسابات الفرعية).
- ٩. نموذج "إقرار وتعهد" للحساب الرئيسي في حالة عدم ذكر الشخص الذي سوف يُصدر بإسمة الحساب الرئيسي بالسجل التجاري

سادساً: تسجيل حساب جديد

- ١- الدخول على الموقع الإكتروني لمنصة "نافذة" www.nafeza.gov.eg.
- ٢- في أعلى يسار الصفحة الرئيسية للموقع الإلكتروني، قم بالضغط على "دخول المستخدمين" كما هو موضح بالشكل رقم (١).
  - ۳- قم بإختيار "حساب جديد".

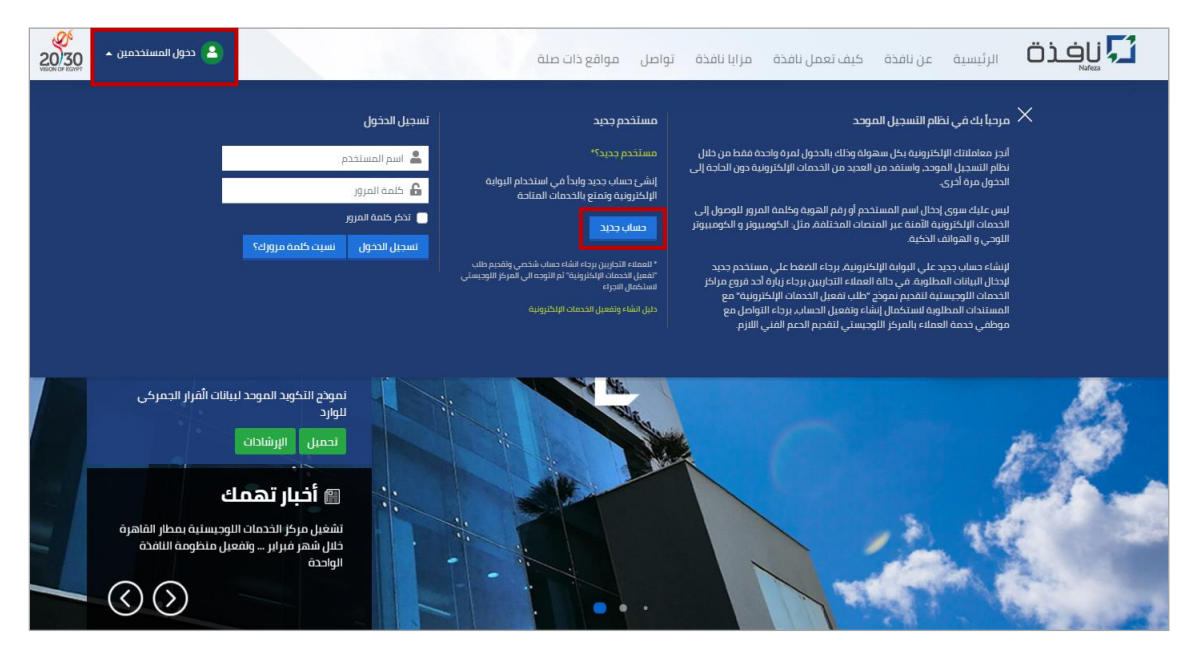

الشكل رقم (١) - الصفحة الرئيسية

- ٤- قُم بتعبئة نموذج مستخدم جديد على البوابة الإلكترونية كما هو موضح بالشكل رقم (٢)، يجب إدخال بيانات الحساب (البريد الإلكتروني / الرقم السري / اسم المستخدم / كلمة المرور) بشكل صحيح حتي تتمكن من تفعيل الحساب بنجاح.
  - َ **الرقم السري** هو رقم مُكوُّن من أربعة أرقام يستخدم في حالة اسرتجاع / تغيير كلمة المرور لتأمين الحساب من اي عملية استيلاء على بيانات الحساب.

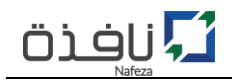

البريد الإلكتروني هو عنوان البريد الإلكتروني الرئيسي الذي سوف يتم ربط الحساب الإلكتروني به، ويتم استخدامة في استلام كافة الإشعارات وايضا رسائل تفعيل الحساب، لذا يجب ان يكون البريد الإلكتروني صحيح و نشط.

| ددول المستحدمين •<br>ددول المستحدمين •                                                                                                  | 灯 الرئیسیة عن نافذه کیف تعمل نافذه مز ایا نافذه تواصل مواقع دات صلة                                                            |
|----------------------------------------------------------------------------------------------------|----------------------------------------------------------------------------------------------------|
|                                                                                                    | منظومة النافذة الواحدة<br>القومية للتجارة الخارجية                                                                             |
| عزيزي المستخدم<br>للاسحيل النوابة الإظاريونه المنحه الواحدة<br>المومية للتدارة الخارجية انبع الحطوات التائية.<br>الحوالية عن الآلجينين: | <b>تسجيل مستخدم جديد في بوابة نافذة</b><br>لالاسجيل بردى تعيلة الالموذع التالي من ثم تفعيل الحساب<br>ص                         |
| تسجيل البيانات الشخصيةي<br>تسجيل البيانات الشخصية للمستخدم.<br>تعبثة نموذج النسجيل                                                      | لا البيانات الشخصية                                                                                                    |
| سيتم ارسال رابط التمعيل على البريد<br>الإلكتروني المسجل في حساب المستخدم.                                                               | الاسم* الاسم                                                                                                    |
| <b>للعملاء التجاريين</b><br>برجاء تسجيل حساب جديد على البواية<br>الإلكترونية                                                            | ناريخ الميلاد اختر السنة 🗢 اختر الشهر 🗢 اختر اليوم 🗢                                                                           |
| تقديم طلب تفعيل الخدمات الإلكترونية علي<br>الموقع الإلكتروني<br>الأعمل الجبين بيام مباحمة أقب فنه                                       | النوع* 🔿 دکر 🔿 آنتی                                                                                                    |
| للمصري المسابي البرام الراجة المراب الراج<br>للأحمات اللوجيساية للقديم لموذح طلب<br>التفعيل مع المستندات اللازمة لتفعيل الحساب          | الدوله (نم بحدد)                                                                                                    |
| بالحدمات الانكارونية<br>للاستقادة من الخدمات الإلكترونية للمتعاملين                                                                     |                                                                                                    |
| التجاريين بتم الدخول إلى فائمة الخدمات<br>الإلكترونية.                                                                                  | 8] بيانات الأتصال                                                                                                    |
| واحبك مشكلة في عملية التسحيل ؟ برجاء<br>الإطلاع على الدليل الإرشادي لتسحيل حساب<br>حجيد على الموقع الإلكترونى الضغط هنا                 | الهائف الهالف                                                                                                    |
|                                                                                                    | الهائف المحمول المائف المحمول                                                                                                  |
|                                                                                                    | الفاخس الفاخس                                                                                                    |
|                                                                                                    |                                                                                                    |
|                                                                                                    | 🕄 بيانات الحساب                                                                                                    |
|                                                                                                    | الرفه السري* البنقم السري.                                                                                                    |
|                                                                                                    |                                                                                                    |
|                                                                                                    |                                                                                                    |
|                                                                                                    | اسرید بوسیرونی ازبرید اینکترونی                                                                                                |
|                                                                                                    | ەندىد بىرىد سىخىروىي ·       تاكىد الىرىد الانكاروانى ·       تاكىد الىرىد الانكاروانى ·                       • • • • • • • • |
|                                                                                                    | كلمة المرور ختمة المرور                                                                                                    |
|                                                                                                    | تأكيد كلمة المرور"       تأكيد كلمة المرور                                                                                     |
|                                                                                                    | 🗌 آوامق وامر على الشروط والأحظم                                                                                                |
|                                                                                                    | الدالة الدائري:<br>تنذي عبر سالح لملقاح طبولغ<br>سورية-نور                                                                     |
|                                                                                                    | تسجيل                                                                                                    |
|                                                                                                    |                                                                                                    |
|                                                                                                    |                                                                                                    |

الشكل رقم (٢) - تسجيل حساب جديد على البوابة الإلكترونية

معد الانتهاء من إدخال كافة بيانات طلب "انشاء حساب جديد"، قم بالضغط على زر "تسجيل"، سوف تظهر رسالة تفيد بنجاح عملية التسجيل و ارسال بريد إلكتروني يتضمن رابط لتفعيل الحساب، كما هو موضح بالشكل رقم (٣).

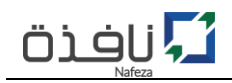

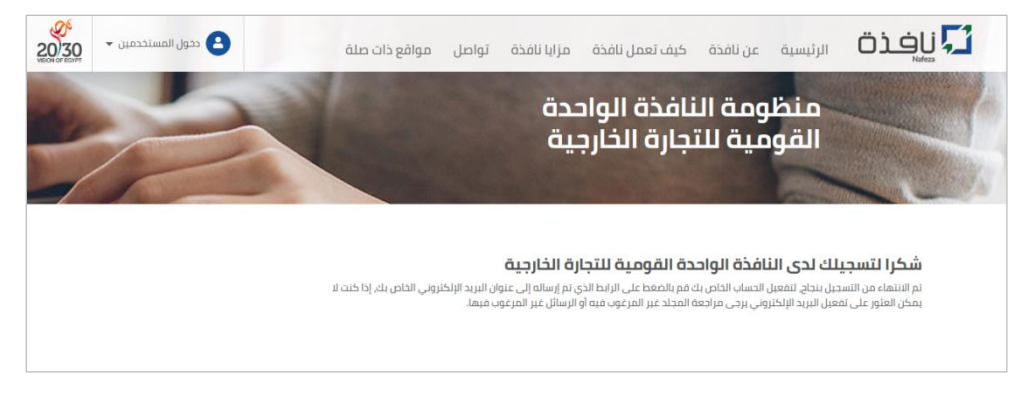

الشكل رقم (٣) -تسجيل الحساب بنجاح

- ٦- قم الآن بزيارة صندوق البريد الإلكتروني الخاص بك، وفتح البريد الالكتروني المُرسل من منصة "نافذة"، ثم الضغط على الرابط الخاص بتفعيل الحساب، في حالة نجاح عملية تفعيل وتنشيط الحساب سوف تظهر لك رساله تفيد بأنة تم تنشيط الحساب على البوابة الإلكترونية كما هو موضع بالشكل رقم (٤).
- ① في حالة عدم العثور على رسالة البريد الإلكتروني المُرسلة من نافذة داخل صندوق البريد الوارد، برجاء زياره مجلد الرسائل الغير مرغوب فيها "Junk" قد تجد الرسالة في هذا المجلد.

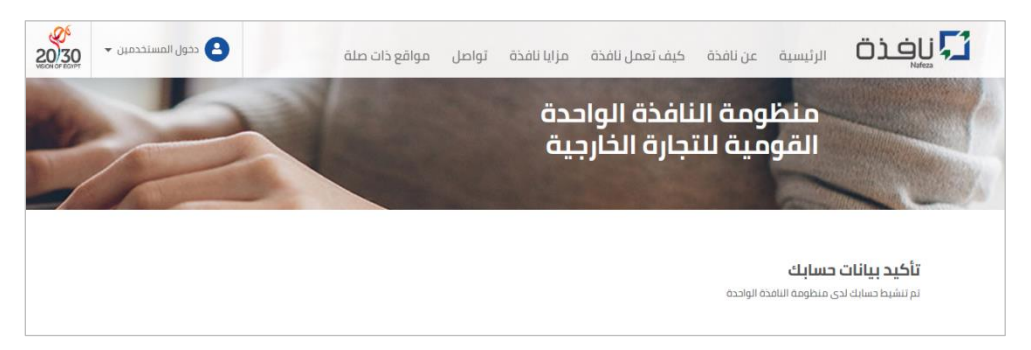

الشكل رقم (٤) - تفعيل الحساب الجديد بنجاح

حالياً انت لديك حساب (شخصي) مُفعَّل على البوابة الإلكترونية لمنظومة النافذة الواحدة القومية للتجارة الخارجية (نافذة) وهذا الحساب يُمكِّنك من إتمام تسجيل الدخول على البوابة الإلكترونية والاستفادة من الخدمات المقدمة من اخبار وتحميل نماذج العمل المختلفة وغيرها من الخدمات.

وللاستفاة من الخدمات الإلكترونية الخاصة بالمعاملات التجارية (إدراج بيانات الإقرارات الجمركية، الاستعلام عن حالة إقرار...، وغيرها من الخدمات)، لابد من تفعيل خاصية الخدمات الإلكترونية.

الجزء التالي سوف يتم تناول شرح الخطوات الإجرائية لتفعيل الخدمات الإلكترونية من خلال ترقية الحساب من حساب "شخصي" إلى حساب "تجاري".

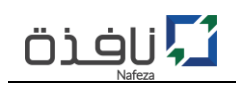

سابعاً: ترقية الحساب من حساب شخصي إلى حساب تجاري (صاحب شأن/مكتب تخليص/مستخلص عمومي)

الآن وبعد الانتهاء من إنشاء وتفعيل حساب جديد(حساب شخصي) داخل البوابة الإلكترونية يمكنك البدء في خطوات تفعيل الخدمات الإلكترونية داخل الحساب الخاص بك، وذلك من خلال ترقية الحساب "الشخصي" إلى حساب "تجاري" وذلك للاستفادة من الخدمات الإلكترونية:

١- قم بتسجيل الدخول بإستخدام بيانات الحساب (اسم المستخدم وكلمة المرور) والتي سبق انشائة وتفاعيله داخل
 البوابة الإلكترونية من خلال خطوات "تسجيل حساب جديد") عن طريق الضغط على "دخول المستخدمين"
 والضغط على "تسجيل دخول"، كما هو موضح بالشكل رقم (٥).

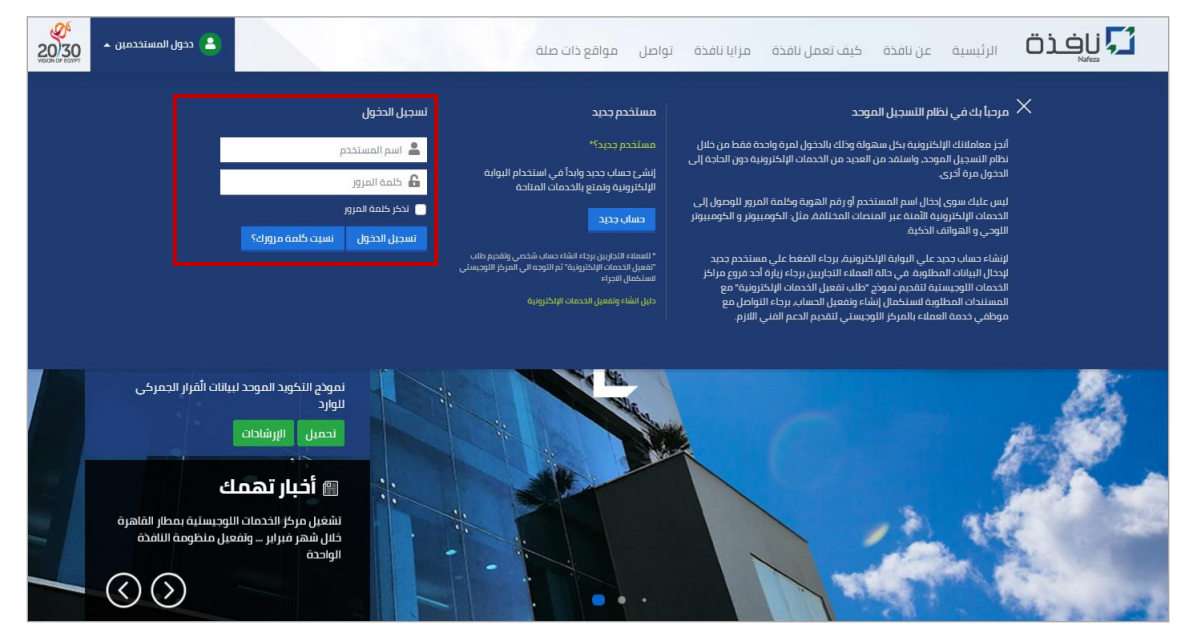

الشكل رقم (٥) – تسجيل دخول

٢- بعد نجاح عملية تسجيل الدخول، قم بالضغط على "حسابي" أعلى يسار الصفحة الرئيسية للموقع الإلكتروني،
 ثم اضغط على "تفعيل الخدمات الإلكترونية" كما هو موضح بالشكل رقم (٦)

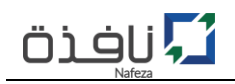

| ڡ يسابي 🔺 | الرئيسية عن نافذة كيف تعمل نافذة مزايا نافذة تواصل مواقع ذات صلة الرئيسية عن نافذة كيف تعمل نافذة مزايا نافذة تواصل مواقع ذات صلة                                                                                                    |
|-----------|----------------------------------------------------------------------------------------------------|
|           | ی ایجا<br>motata2<br>motata2<br>mot |
|           | اشترك الآن في البريد الإلكتروني لدينا وكن على احلام باحدت الخبار و المستجدات الخامة بالنافذة الواحدة القومية للتجارة الخارجية<br>أدخل بريدك الإلكتروني                                                                                                    |
|           | مواقع ذات صلة                                                                                                    |
|           | منطومة النامذة الواحدة القرمية للتدارة الخارجية "نامدة" 2019 - جميع الحقوق محفوظة                                                                                                    |

الشكل رقم (٦) - تفعيل الخدمات الإلكترونية

- ٣- قبل البدء في خطوات عملية "تفعيل الخدمات الإلكترونية"، لابد من توافر بيانات المنشأة (الرقم الضريبي / السجل التجاري/ ....) حتي تتمكن من إدراج كافة البيانات المطلوبة داخل نموذج "تفعيل الخدمات الإلكترونية" بنجاح وبشكل سليم.
  - ٤- بعد الضغط على رابط "تفعيل الخدمات الإلكترونية" سوف تظهر لك صفحة لكي تختار نوع المنشأة سواء شركة(صاحب شأن) أو مكتب تخليص أو مستخلص عمومي كما هو موضح بالشكل رقم (٧).
    - ٥- قم بالضغط على زر "ترقية حساب" حسب نوع المنشأة المطلوب تفعيل الخدمات الإلكترونية لها.

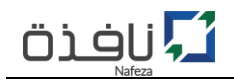

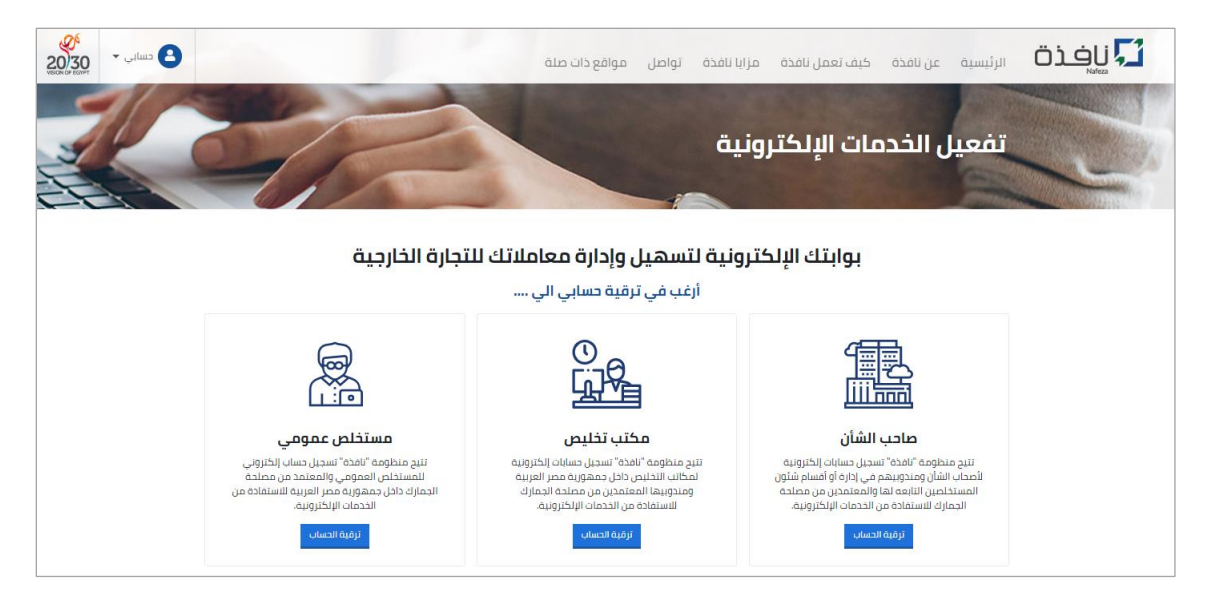

الشكل رقم (٢) - تفعيل الخدمات الإلكترونية (التحقق من بيانات المنشأة)

٦- عند الانتهاء من ادخال بيانات المنشأة، قم بالضغط على زر "تحقق" وذلك للتحقق من البيانات الخاصة بالمنشأة،
 كما هو موضح بالشكل رقم (٨).

| 20)30 حسابی ۲ | 🔀 الرئيسية عن نافذة كيف تعمل نافذة مرايا نافذة تواصل مواقع ذات صلة                                      |
|---------------|----------------------------------------------------------------------------------------------------|
|               | منظومة النافذة الواحدة القومية<br>للتجارة الخارجية                                                      |
|               | تفعيل الخدمات الإلكترونية                                                                               |
|               | طلب تفعيل الشتراك بالخدمات الإلكترونية التفاعلية عبر البوابة الإلكترونية                                |
|               | الخطوة الأولى<br>التحقوة الثانية الخطوة الثانية الخطوة الثانية الخطوة الرابعة<br>التحقق من سنات المنشأة |
|               | بيانات المنشأة                                                                                          |
|               | نوع المنشأة صاحب الشأن                                                                                  |
|               | الرفم الضربيي للدهة / الشركة*        الرقم الضربيي                                                      |
|               | السحل التجاري للجهة / الشركة*<br>ا                                                                      |
|               | لحمق                                                                                                    |
|               | السابق                                                                                                  |

الشكل رقم (٨) - تفعيل الخدمات الإلكترونية (التحقق من سجلات المنشأة)

 ٢- في حالة التحقق من بيانات المنشأة بشكل سليم، سوف يظهر الاسم والعنوان الرسميين للمنشأة من واقع سجلات قاعدة بيانات المتعاملين مع الجمارك ، إذا كانت هذة البيانات مطابقة لبيانات المنشاة، قُم بالضغط على رز "التالى".

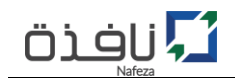

٨- الآن قُم بإدخال بيانات "مُقدم الطلب" ثم الضغط على زر "التالي" - كما هو موضح بالشكل رقم(٨)، مع الاخذ في الاعتبار ان تكون كافة البيانات الخاصة بمُقدم الطلب صحيحة ومُدققة بشكل سليم حتى يمكن لمُقدم الطلب استكمال الاجراء داخل المركز اللوجيستي.

| ک تسابی ۲۰۰۰ کی کی کی کی کی کی کی کی کی کی کی کی کی | 1.7           | إيا نافذة تواصل مواقع ذات صلة                                                                         | عن نافذة كيف تعمل نافذة مز                          | الرئيسية |
|-----------------------------------------------------|---------------|----------------------------------------------------------------------------------------------------|-----------------------------------------------------|----------|
|                                                     |               | ية                                                                                                    | تفعيل الخدمات الإلكترون                             |          |
|                                                     |               | التفاعلية عبر البوابة الإلكترونية                                                                     | طلب تقعيل الاشتراك بالخدمات الإلكترونية             |          |
|                                                     | ية<br>الفرعية | لموة الثالثة الخطوة الآلائة معمد الطلب الخطوة الرابع معمد الطلب بيانات الحساب الرئيسي بيانات الحسابات | الخطوة الأولى الخط<br>التحفق من سجلت المنشأة بياناد |          |
|                                                     |               |                                                                                                    | بيانات مقدم الطلب                                   |          |
|                                                     | ٥             | مفوض                                                                                                  | الصفة القانونية*                                    |          |
|                                                     | ~             | محمد أحمد علي محمود                                                                                   | الأسم رباعي*                                        |          |
|                                                     | ~             | 27911300112278                                                                                        | رقم الهوية*                                         |          |
|                                                     | 0 <           | HA5790712174                                                                                          | رقم المصنع*                                         |          |
|                                                     | ~             | 05/2024                                                                                               | تاريخ الأنتهاء*                                     |          |
|                                                     | ~             | 01227415987                                                                                           | رقم الهاتف*                                         |          |
|                                                     | ~             | mohamed.Ali@yahoo.com                                                                                 | البريد الألكتروني                                   |          |
|                                                     |               | السابق الثالي                                                                                         | l I                                                 |          |

الشكل رقم (٩) - تفعيل الخدمات الإلكترونية (بيانات مُقدم الطلب)

- ٩- الخطوة التالية هي إدراج بيانات الحساب الرئيسي للمنشأة كما هو موضح بالشكل رقم (١٠)، سواء كانت منشأة فردية فيحق لمالك المنشأة أو المدير العام بالسجل التجاري الحصول على الحساب الرئيسي للخدمات الإلكترونية، أو في حالة الشركات فيحق له (رئيس مجلس الإدارة أو أحد أعضائة أو المدراء التنفيذين المدونين بالسجل التجاري) الحصول على الحساب الرئيسي للخدمات الإلكترونية.
- ① لابد من ان تكون بيانات بطاقة الرقم القومي مطابقة مع بيانات مالك المنشأة أو المدير العام بالسجل التجاري في حالة المنشأة فردية، او مطابقة مع رئيس مجلس الإدارة أو أحد أعضائة أو المدراء التنفيذين المدونين بالسجل التجاري في حالة الشركات.
- () رقم الهاتف للمنشأة: لابد ان يكون رقم هاتف محمول نشط داخل جمهورية مصر عربية، وهذا الرقم سوف يكون رقم الهاتف الرسمي للمنشأة لإستلام اي إشعارات.

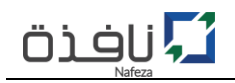

| ک<br>20030 تسابی ۲ | 1/100                   | إيا نافذة تواصل مواقع ذات صلة                                                    | عن نافذة كيف تعمل نافذة مز                           | الرئيسية |  |
|--------------------|-------------------------|----------------------------------------------------------------------------------|------------------------------------------------------|----------|--|
|                    |                         | ية                                                                               | تفعيل الخدمات الإلكترون                              |          |  |
|                    |                         | التفاعلية عبر البوابة الإلكترونية                                                | ظلب تفعيل الاشتراك بالخدمات الإلكترونية              |          |  |
|                    | الرابعة<br>مانه الفرعية | لوة الثانية الخطوة الثالثة الخطوة<br>مقدم الطلب بيانات الحساب الرئيسي بيانات الد | الخطوة الأولى الخد<br>النحفق من سجلات المنشأة بيانات |          |  |
|                    |                         |                                                                                  | بيانات الحساب الرئيسي                                |          |  |
|                    | ×                       | 27012051203277                                                                   | رقم الهوية*                                          |          |  |
|                    | 0 <                     | EG5410214001                                                                     | رقم المصنع*                                          |          |  |
|                    | ×                       | 12/2020                                                                          | تاريخ الأنتهاء*                                      |          |  |
|                    | ~                       | 01254741011                                                                      | رقم الهاتف للمنشأة*                                  |          |  |
|                    | ~                       | egyptstones@gmail.com                                                            | البريد الألكتروني للمنشأة*                           |          |  |
|                    |                         | السابق التاتي                                                                    |                                                      |          |  |

الشكل رقم (١٠) - تفعيل الخدمات الإلكترونية (بيانات الحساب الرئيسي للمنشأة)

- ١٠- في حالة الرغبة في تسجيل بيانات حسابات فرعية لموظفي المنشأة أو مندوبي مكتب التخليص للاستفادة من الخدمات الإلكترونية عبر الموقع الإلكتروني، قم بإدخال بيانات تلك الحسابات عن طريق الضغط على "اضافة حساب فرعي جديد، مع الاخذ في الاعتبار ان تتوافر بيانات بطاقة الرقم الموقم للاستفادة من الرقم القومي لكل حساب وتكون سارية وايضا تفويض من المنشأة/مكتب التخليص لإنشاء تلك الحسابات، كما هو موضح بالشكل رقم (١١).
- ١١- بعد الانتهاء من ادخال كافة البيانات الخاصة بالحسابات الفرعية، قم بالموافقة على "سياسة استخدام خدمات نافذة" ثم الضغط على رز "تسجيل" لحفظ وإرسال طلب "تفعيل الخدمات الإلكترونية".
  - أ قم بطباعة نموذج طلب "تفعيل الخدمات الإلكترونية" من خلال رابط طباعه نموذج الطلب كما هو مبين بالشكل رقم (١٢)، ثم التوقيع عليه من قِبل مقدم الطلب مع ارفاق المستندات المطلوب تقديمها إلى موظف مركز الخدمات اللوجيستية لاستكمال الاجراء واعتماد الطلب.
- أ في حالة إتمام عملية مراجعه المستندات المرفقة واعتماد طلب "تفعيل الخدمات الإلكترونية" من قِبل موظف المركز اللوجيستي، سوف يتم ارسال بريد الكتروني يفيد بنجاح عملية تفعيل الخدمات الإلكترونية.
  - ١٢- قم بالتوجه إلى أحد مراكز الخدمات اللوجيستية لتقديم طلب "تفعيل الخدمات الإلكترونية"و المستندات المطلوبة لإستكمال اجراء تفعيل الخدمات الإلكترونية.

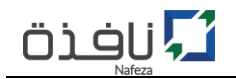

| یلانی ۲ دیانی ۲ دیانی ۲ دیانی ۲ دیانی ۲ دی |                                                                              | نواصل مواقع ذات صلة                                                                                                    | ذة كيف تعمل نافذة مزايا نافذة ت                                                | لائیسیة عن نام الرئیسیة عن نام |
|--------------------------------------------|------------------------------------------------------------------------------|----------------------------------------------------------------------------------------------------|--------------------------------------------------------------------------------|--------------------------------|
|                                            | 26                                                                           | دة القومية                                                                                                    | منظومة النافذة الواد<br>لتجارة الخارجية                                        |                                |
|                                            |                                                                              | ېلكترونية                                                                                                    | تفعيل الخدمات ال                                                               |                                |
|                                            |                                                                              | ت الإلكترونية التفاعلية عبر البوابة الإلكترونية                                                                           | طلب تفعيل الاشتراك بالخدمان                                                    |                                |
|                                            | الخطوة الرابعة<br>ببانات الحسابات المرعية                                    | الخطوة الثانية الخطوة الثالثة<br>بيانات مقدم الطلب بيانات الخساب الرئيسي                                                  | الخطوة الأولي<br>التحقق من سحنت الملهاة                                        |                                |
|                                            |                                                                              | ä                                                                                                    | بيانات الحسابات الفرعيذ                                                        |                                |
|                                            | البيانات المطلوبة للحساب الفرعي, ويمكن نكرار الحطوة الواردة.<br>وطفي المنشأة | زاهريف حسابات فرعية لموظفي المنشأة, يحب إضافة كافد<br>إضافة حساب حديد) لإضافة وتعريف عدة حسابات قرعية لم                  | في حالة الرعبة في إضافة و<br>أدناه[عن طريق الضغط علي                           |                                |
|                                            |                                                                              | ן כבוב                                                                                                    | + اضافة حساب فرعي                                                              |                                |
|                                            | ×                                                                            |                                                                                                    | الحساب القرعي رقم 1                                                            |                                |
|                                            | ~                                                                            | محمد احمد عبدالله                                                                                                    | الأسم رباغي                                                                    |                                |
|                                            | ~                                                                            | 20444534564444                                                                                                    | رقم الهوية                                                                     |                                |
|                                            | ~                                                                            | 11/2020                                                                                                    | تاريح الأنتهاء                                                                 |                                |
|                                            | 0 <                                                                          | 55555555555                                                                                                    | رقم المصنع                                                                     |                                |
|                                            |                                                                              |                                                                                                    | برجاء قراءة التعليمات                                                          |                                |
|                                            | قبل مقدم الطلب، مع إرفاق كافة المستندات المطلوبة<br>تحمل الإحراء.            | ت تقعیل حساب الخدمات الإلخترونیة" وتوقیعه من<br>۵-العملاء بأحد مروع مراخل الخدمات التودستیة لپس<br>۵- تافذة<br>۲۰۰۰ تلفذة | تنبیه<br>بر داء خناعة نمودج "خلا<br>و نفدیمها نمونف خدما<br>سیاسهٔ استخدام خدم |                                |
|                                            |                                                                              | CAPTON<br>al Apropul                                                                                                    | الالت برديع ريون                                                               |                                |
|                                            | نسچیل                                                                        | I                                                                                                    | السابق                                                                         |                                |

الشكل رقم (١١) – تفعيل الخدمات الإلكترونية (الحسابات الفرعية)

|                   |            |                    |                        | ممر                                                                                                | <ul> <li>الطلبات الدالية</li> <li>الطلبات السالية</li> <li>الطلبات السالية</li> </ul>                                                                                                    |
|-------------------|------------|--------------------|------------------------|----------------------------------------------------------------------------------------------------|----------------------------------------------------------------------------------------------------|
|                   |            |                    |                        |                                                                                                    | الطلبات الحالية                                                                                                    |
|                   |            |                    |                        | NAFEZ/<br>يمها من خلال المركز اللوجيستي:<br>مارك<br>شآة<br>حدمات الإلكترونية <mark>اضغط هنا</mark> | <ul> <li>x تم حفظ السجل بنجاح<br/>رقم الطلب: 38-A-COMM-38</li> <li>المستندات المطلوب تقد<br/>1- بطاقة مقدم الطلب</li> <li>2- الرقم الضربي</li> <li>3- السجل التجاري</li> <li>4- بطاقة التعامل مع الجا<br/>5- الممثل الفاتوني للمن</li> <li>6- نموذج طلب تفعيل الخ</li> </ul> |
|                   |            |                    |                        |                                                                                                    | عرض ١-١ من أصل ١ مُدخل.                                                                                                    |
| الإجراء المطلوب   | حالة الطلب | تاريخ اعتماد الظلب | تاريخ استلام المستندات | تاريخ تقديم الطلب                                                                                  | رقم الطلب                                                                                                    |
| 皆 تقديم المستندات | 🖍 جدید     | (لم يحدد)          | (لم يحدد)              | ۲۳ یونیو ۲۰۱۹ ۲۱:۱۲ م                                                                              | NAFEZA-COMM-38                                                                                                    |
|                   |            |                    |                        |                                                                                                    | عرض ١-١ من أصل ١ مُدخل.                                                                                                    |

الشكل رقم (١٢) - تسجيل طلب "تفعيل الخدمات الإلكترونية" بنجاح

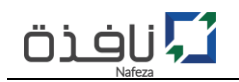

- (1) كما يمكن متابعة حالة الطلب من خلال "الطلبات الحالية" كما هو موضح بالشكل رقم (١٢)، سوف تجد بيان الطلب الذي تم تسجيله متضمناً الرقم المرجعي وتاريخ تقديم الطلب وايضا الحالة(الموقف الحالي) بالإضافة إلى الإجراء المطلوب.
- (1) لعرض تفاصيل الطلب أو الرغبة في طباعة نموذج طلب "تفعيل الخدمات الإلكترونية" في اي وقت، قم بالضغط على "الرقم المرجعي للطلب" داخل الجدول كما موضح بالشكل رقم (١٢)، سوف تظهر لك شاشة تعرض البيانات التفصيلية للطلب كما هو موضح بالشكل رقم (١٣).

| A NATETA COMMA DO MARAN                                                                                                    |                                                                                                    |                                   |                                                               |
|----------------------------------------------------------------------------------------------------|----------------------------------------------------------------------------------------------------|-----------------------------------|---------------------------------------------------------------|
| رقير الكتيب NAFEZA-COMM-38 الج                                                                                                    |                                                                                                    |                                   |                                                               |
| طباعة                                                                                                    | $\langle$                                                                                                    |                                   |                                                               |
| تاريخ تقديم الطلب                                                                                                    | ם 11:12 1-19/-1/۲۳                                                                                                    |                                   |                                                               |
| تاريخ استلام المستندات                                                                                                    | (لم يحدد)                                                                                                    |                                   |                                                               |
| تم التحديث في                                                                                                    | (لم يحدد)                                                                                                    |                                   |                                                               |
| بيانات المنشأة                                                                                                    |                                                                                                    |                                   |                                                               |
| اسم المنشأة                                                                                                    | عنوان المنشأة                                                                                                    |                                   | نوع المنشأة                                                   |
| مصنع نوبل واكس برودكتس                                                                                                    | شارع 15مايو طريق بيجا م.ع عثمان/ بملك د                                                                                                    | ن محمد عفيفى واخوانه/ شبرا الخيمه | صاحب الشأن                                                    |
| الرقم الضريبي                                                                                                    | السجل التجاري                                                                                                    |                                   |                                                               |
| 100000517                                                                                                    | 24101                                                                                                    |                                   |                                                               |
|                                                                                                    |                                                                                                    |                                   |                                                               |
| بيانات مقدم الطلب                                                                                                    |                                                                                                    |                                   |                                                               |
| بيانات مقدم الطلب<br>الصفة القانونية                                                                                                    | الأسم رباعي                                                                                                    |                                   |                                                               |
| بيانات مقدم الطلب<br>الصفة القانونية<br>صاحب الشان                                                                                                    | <b>الأسم رباعي</b><br>ايمان عبد الثواب متولى عبد الله                                                                                      |                                   |                                                               |
| بيانات مقدم الطلب<br>الصفة القانونية<br>صاحب الشان<br>رقم الهوية (رقم قومي)                                                                                                    | <b>الأسم رباعي</b><br>ايمان عبد الثواب متولى عبد الله<br>رقم المصنع                                                                        | تاريخ الأنتهاء                    | رقم الهاتف                                                    |
| بيانات مقدم الطلب<br>الصفة القانونية<br>صاحب الشان<br>رقم الهوية (رقم قومي)<br>12345678912345                                                                                                    | <b>الأسم رباعي</b><br>ايمان عبد الثواب مثولي عبد الله<br>ر <b>قم المصنع</b><br>EG1234548888                                                | تاريخ الأنتهاء<br>11/2020         | رقم الهاتف<br>01013322721                                     |
| يبانات مقدم الطلب<br>الصفة القاتونية<br>صاحب الشران<br>رقم الهوية (رقم قومي)<br>12345678912245<br>البريد الألفتروني                                                                                                    | <b>الأسم رباعي</b><br>ايمان عبد الثواب متولى عبد الله<br><b>رقم المصنع</b><br>EG1234548888                                                 | تاريخ الأنتهاء<br>11/2020         | <b>رقم الهاتف</b><br>01013322721                              |
| بيانات مقدم الطلب<br>الصفة القانونية<br>صاحب الشان<br>رقم الموية (رقم قومي)<br>12345679912345<br>البريد الألكتروني<br>ahmadmuhammadsamir@gmail.com                                                                                 | <b>الأسم رباعي</b><br>ايمان عبد الثواب متولى عبد الله<br><b>رقم المصنع</b><br>EG1234548888                                                 | تاريخ الأنتهاء<br>11/2020         | رقم الهائف<br>01013322721                                     |
| يبانات مقدم الطلب<br>الصفة القانونية<br>صاحب الشان<br>رقم الهوبة (رقم قومي)<br>12345678912345<br>11يريد الأنكتروني<br>ahmadmuhammadsamir@gmail.com<br>بيانات الحساب و الأتصال الرسمية للمنشأة                                      | <b>الأسم رباعي</b><br>ايمان عبد الثواب متولى عبد الله<br><b>رقم المصنع</b><br>EG1234548888                                                 | <b>دللانتهاء</b><br>11/2020       | رقم الهائف<br>01013322721                                     |
| يبانات مقدم الطلب<br>الصفة القانونية<br>صاحت الشان<br>رقم الهوية (رقم قومي)<br>(رقم الهوية (رقم قومي)<br>البريد الألكتروني<br>البريد الألكتروني<br>البريد الألكتروني<br>رقم الهوية (رقم قومي)<br>رقم الهوية (رقم قومي)             | الأسم رباعي<br>ايمان عبد الثواب متولى عبد الله<br>EG1234548888<br>وقم المصنع<br>رقم المصنع                                                 | تاريخ الانتهاء<br>11/2020         | رفم الهاتف<br>01013322721<br>تاريخ الأنتهاء                   |
| يبانات مقدم الطلب<br>الصفة القانونية<br>صاحت الشان<br>رقم الهوية (رقم قومي)<br>(رقم الهوية (رقم قومي)<br>البريد الألكتروني<br>البريد الألكتروني<br>البريد الألكتروني<br>مالتحية (رقم قومي)<br>ويقاد (رقم قومي)<br>ويقاد (رقم قومي) | الأسم رباعي<br>ايمان عبد الثواب متولى عبد الله<br>EG1234548888<br>EG1234548888<br>وقع المصنع<br>EG2354548875                               | تاريخ اللنتهاء<br>11/2020         | رقم الهائف<br>01013322721<br>تاريخ الأنتهاء<br>11/220         |
| بالنات مقدم الطلب<br>الممة القانونية<br>صاحب النشان<br>رقم الهوية (رقم قومي)<br>1234567931234<br>البريد الألكتروني<br>البريد الألكتروني<br>البريد الألكتروني<br>رقم الهوين (رقم قومي)<br>15867453215594<br>رقم الهاتف للمنشأة      | الأسم رباعي<br>ايمان عبد الثواب متولى عبد الله<br>EG1234548888<br>وقم المصنع<br>EG22364548875<br>EG22364548875<br>البيريد الأنكتروني للمند | <b>تاريخ الأنتهاء</b><br>11/2020  | رقم الهاتف<br>01013322721<br><b>تاريخ الثنتهاء</b><br>11/2020 |

الشكل رقم (١٣) - شاشة تفاصيل طلب "تفعيل الخدمات الإلكترونية"

(1) لطباعة نموذج طلب "تفعيل الخدمات الإلكترونية"، قم بالضغط على زر "طباعة" سوف يقوم النظام بإنشاء ملف في صيغة (PDF)، من ثم قُم بطابعته كما هو موضح بالشكل رقم (١٤)، وايضا يمكنك حفظه على جهازك الشخصي.

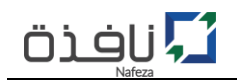

| منظومة النامذة الواحدة القومية للتجارة الخاردية 🗾 نافات                                                                         |   |
|----------------------------------------------------------------------------------------------------|---|
|                                                                                                    |   |
|                                                                                                    |   |
| طلب تفعيل الحدمات الإلكىرونية التفاعلية على البوابة الإلكترونية                                                                 |   |
| رقم الطلب NAFEZA-COMM-38 تقديم الطلب ١٢:١٤ ٢- ١٧/١٣                                                                             |   |
| المعادي المنشأة                                                                                                    |   |
| اسم الملشأة: ممنع نول واكس برودكتس عنوان المنشأة: أشارع 15مايو طريق بيجا ميع عنمان/ بملك حسن محمد عنيض واحوانه/<br>أشيرا الخيمه |   |
| نوع المنشأة، إصاحب السأني الرقم الشربيني: 7_1113/00/00/10 السدل التجاري: 1011113                                                |   |
| 2 بیانات مقدم الطلب                                                                                                    |   |
| الأسم رباغي: إيمان عبد التواب متولى عبد [] الصفة القانونية: إماجه الشان                                                         |   |
| رقم الفوية(زفم فودي): [1] [1] [1] [1] تازيخ الأنتماء: الزيز الأنتماء: [1] تازيخ الأنتماء: [1] [1] [1]                           |   |
| رقم الممنع:<br>القر المرابع المرابع المرابع المرابع المرابع المرابع المرابع المرابع المرابع المرابع المرابع المرابع المرابع ال  |   |
| رقم المائم: 1 2 7 1 2 2 3 3 1 1 0 1 سليريد الأكتروني: ahmadmuhammadsamir@gmail.com                                              |   |
| 3 بيانات الدساب و الأتمال الرسمية للمنشأة                                                                                       |   |
| رقم الهوية/زقم قومي): 4 [13] [13] [13] [13] [13] [14] النظاء: 10 [13] [14] النظاء: 10 [14] [14] [14] [14] [14] [14] [14] [14]   |   |
| رقم الممنع: <u>٤ [ 3 ] 3 ] 4 ] 8   7 ] 5</u> ; ونما الممنع:                                                                     |   |
| رقم المائم للمائم المائم المائم المائم المائم المائم المائم المائم المائم المائم المائم (م) مائم المائم المائم                  |   |
| لعبانات الحسابات الفرعية                                                                                                    | - |

الشكل رقم (١٤) – نموذج طلب "تفعيل الخدمات الإلكترونية" في صيغة "PDF"

- ١٣- بعد الانتهاء من إجراء تقديم نموذج طلب "تفعيل الخدمات الإلكترونية" والمستندات المطلوبة، يقوم موظف مركز الخدمات اللوجيستية بمراجعة واعتماد الطلب، ومن ثم منح صلاحية الدخول على الخدمات الإلكترونية لمنظومة "نافذة"
- ١٤- فور اعتماد الطلب، يقوم النظام بإرسال بريد إلكتروني يُفيد بإعتماد الطلب، وفي حالة احتواء الطلب على حسابات حسابات فرعية لمندوبي الشركة/المكتب، سوف يتغير الاجراء المطلوب إلى "تفعيل الحسابات" وذلك لإدخال البيانات الخاصة بكل حساب فرعي كما هو موضح بالشكل رقم (١٥).

|                             |            |                       | فرعي جديد              | ت السابقة 🕇 اضافة حساب | الطلبات الحالية 📀 الطلبا |
|-----------------------------|------------|-----------------------|------------------------|------------------------|--------------------------|
|                             |            |                       |                        |                        | 🗢 بحث متقدم              |
|                             |            |                       |                        |                        | الطلبات الحالية          |
|                             |            |                       |                        |                        | مرض ١-١ من أصل ١ مُدخل.  |
| الإجراء المطلوب             | حالة الطلب | تاريخ اعتماد الطلب    | تاريخ استلام المستندات | تاريخ تقديم الطلب      | رقم الطلب                |
| ◙ تفعيل الحسابات (اضغط هنا) | ᡞ اغتمد    | ۳۳ یونیو ۲۰۱۹ ۱۵:۰۷ م | ۱، یونیو ۲۰۱۹ ۵۰۰۰ م   | ۳۳ یونیو ۲۰۱۹ ۱۲:۱۶ م  | NAFEZA-COMM-38           |
|                             |            |                       |                        |                        | يرض ١-١ من أصل ١ مُدخل.  |

الشكل رقم (١٥) - الطلبات الحالية - حالة الطلب (اعتمد)

١٥- عند الضغط على "تفعيل الحسابات" سوف تظهر لك شاشة بكافة الحسابات الفرعية المراد انشائها والمرتبطة بهذا الطلب فقط كما هو موضح بالشكل رقم (١٦).

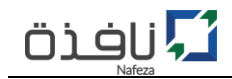

| 🗢 بحث متقدم 🔍 الطلبان   | ت الحالية 🗕 + إضافة حسابات فرعية |        |                         |
|-------------------------|----------------------------------|--------|-------------------------|
| بيانات الحسابات الفر    | عية                              |        |                         |
| عرض ١-١ من أصل ١ مُدخل. |                                  |        |                         |
| الأسم رباعي             | رقم الهوية                       | الحالة | الإجراء المطلوب         |
| عز الدين ايبك           | 32358744563328 (رقم قومي )       | 🖍 جدید | تفعيل الحساب (اضغط هنا) |
|                         |                                  |        |                         |

الشكل رقم (١٦) - الحسابات الفرعية المرتبطة بالطلب

- ١٦- قم بالضغط على "تفعيل الحساب" سوف تظهر لك شاشة الحساب الفرعي سوف يتطلب منك ادخال بيانات الحساب (اسم المستخدم / البريد الإلكتروني / والصلاحية)، كما هو موضح بالشكل رقم (١٧).
  - ١٧- قم بتكرار الخطوة رقم (١٦) لكل حساب فرعى.

| للحسابات الفرعية               |                                             |  |
|--------------------------------|---------------------------------------------|--|
| ded on R is                    |                                             |  |
| عر ندین ایند<br>32358744563328 | الأسم رباعي                                 |  |
| (لم يحدد)                      | رلىم المريك (رلىم بيونىي)<br>تاريخ الأنتهاء |  |
| EG5246542132                   | رقم المصنع                                  |  |
|                                | اسم المستخدم*                               |  |
|                                | البريد الإلكتروني*                          |  |
| (لم يحدد)                      | الصلاحيات*                                  |  |
|                                | تفعيل                                       |  |

الشكل رقم (١٧) - تفعيل الحساب الفرعي

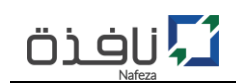

### ثامناً: إنشاء حساب فرعي جديد

في حالة رغبة صاحب الشأن أو مكتب التخليص في إضافة حساب فرعي، فإن نظام التسجيل يسمح بإضافة عدد لا نهائي من الحسابات الفرعية لمندوبي أصحاب الشأن أو مكاتب التخليص بشرط ان يتم إنشاء الحساب/الحسابات الفرعية بواسطة الحساب الرئيسي لصاحب الشأن أو مكتب التخليص، وفيما يلي خطوات إنشاء وتفعيل حساب فرعي جديد:

١- قم بتسجيل الدخول بإستخدام بيانات الحساب الرئيسي (اسم المستخدم وكلمة المرور) سواء كُنت صاحب شأن أو مكتب تخليص والذي سبق إنشائه وتفعيله داخل البوابة الإلكترونية من خلال خطوات "ترقية الحساب"، وذلك عن طريق الضغط على "دخول المستخدمين"، ثم الضغط على زر "تسجيل دخول"، كما هو موضح في الشكل رقم (١٨).

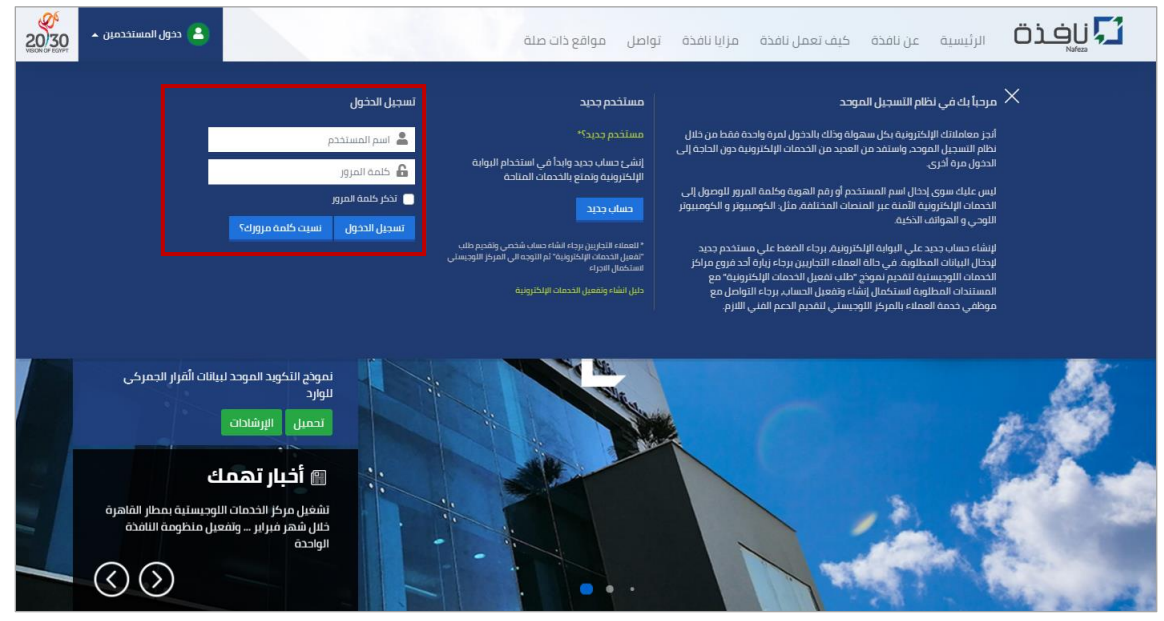

الشكل رقم (١٨) – تسجيل دخول

٢- بعد نجاح عملية تسجيل الدخول، قم بالضغط على "حسابي" أعلى يسار الصفحة الرئيسية للموقع الإلكتروني،
 ثم اضغط على "بيانات الحسابات الفرعية" كما هو موضح بالشكل رقم (١٩)

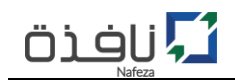

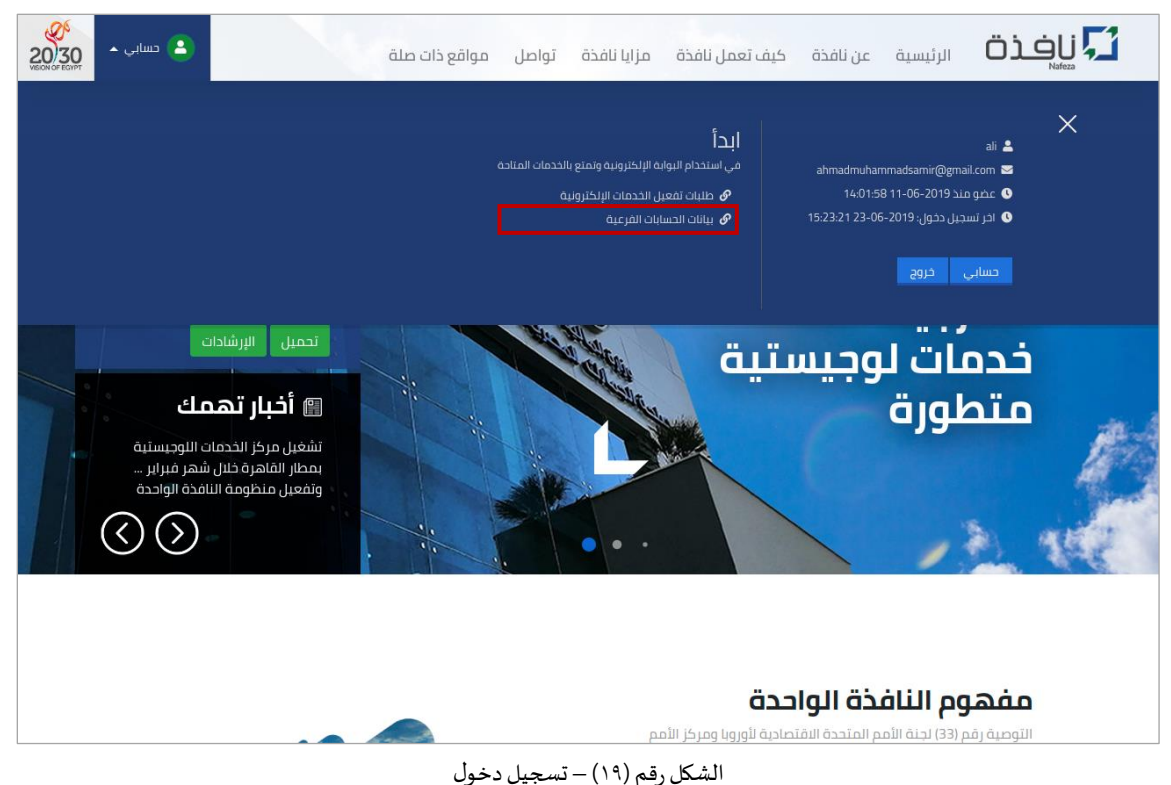

- ٣- قم بالضغط على "إضافة حسابات فرعية" لإضافة الحساب/الحسابات الفرعية الجديدة، كما هو موضح بالشكل رقم (٢٠).

| ع بحث متقدم 🔍 🖉 الطلبا               | ت الحالية + إضافة حسابات فرعية               |        |                          |
|--------------------------------------|----------------------------------------------|--------|--------------------------|
| بيانات الحسابات الف                  | عية                                          |        |                          |
| عرض ۱-۱ من اصل ۱ مدخل.<br>الأسم بياع | والافتار والمعالية                           | الدالة | الادباء المطامب          |
| عز الدين اينك                        | رىم ، مورى )<br>32358744563328 (رقم قوم ، ر) | جدید   | تفعيل الحساب (اضغط هنا)  |
| عر الدين ايبت                        | 22200/443/0228 (رلىم بىۋىلىي )               |        | تتلغيل الخشاب (اطغط هما) |

الشكل رقم (٢٠) - بيانات الحسابات الفرعية

٤- الآن قُم بإدخال بيانات "مُقدم الطلب" ثم الضغط على زر "التالي" - كما هو موضح بالشكل رقم(٢١)، مع الاخذ في الاعتبار ان تكون كافة البيانات الخاصة بمُقدم الطلب صحيحة ومُدققة بشكل سليم حتى يمكن لمُقدم الطلب استكمال الاجراء داخل المركز اللوجيستي.

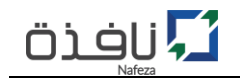

| ک دسایی ۲ داند<br>کا دستایی ۲ | مواقع ذات صلة                | تواصل                     | مزايا نافذة                           | يف تعمل نافذة                                | عن نافذة ك                      | الرئيسية                                |           |
|-------------------------------|------------------------------|---------------------------|---------------------------------------|----------------------------------------------|---------------------------------|-----------------------------------------|-----------|
|                               |                              |                           | حدة<br>تية                            | فذة الواد<br>ارة الخارد                      | ومة النا<br>مية للتج            | منظ<br>القو                             |           |
|                               |                              |                           |                                       | ونية                                         | مات <mark>الإلكت</mark> رر:     | فعي <mark>ل</mark> الخد                 | ï         |
|                               |                              |                           | ابة الإلكترونية                       | ونية التفاعلية <mark>عبر البو</mark>         | راك بالخدمات الإلكترو           | للب تفعيل الاشتر                        |           |
|                               |                              |                           |                                       | نية<br>5 الفرعية                             | الخطوة الثان<br>بيانات الحسابات | <b>خطوة الأولي</b><br>انات مقدم الطلب   | LI<br>ليا |
|                               |                              |                           |                                       |                                              |                                 | بيانات المنشأة                          |           |
|                               | <b>نوع المنشأة</b><br>يس ـ 🛁 | لث رقم2 عين شم            | <b>منشأة</b><br>بز فانوس – الدور الثا | <b>عنوان الا</b><br>14 ش عز<br>القاهره       | ب قسطنطین                       | <b>اسم المنشأة</b><br>شريف ميشيل نجي    | -         |
|                               |                              |                           | تجاري                                 | <b>السجل ال</b><br>29271                     |                                 | <b>الرقم الضريبي</b><br>217837093       |           |
|                               |                              |                           |                                       | ā                                            | لأتصال الرسمية للمنش            | بيانات الحساب و ال                      |           |
|                               |                              | تاريخ الأنتهاء<br>11/2020 |                                       | رقم المصنع<br>111111111111111                | قومي)<br>1                      | <b>رقم الهوية (رقم</b><br>2345678912345 | _         |
|                               |                              |                           | <b>شأة</b><br>ahmadmuham              | البريد الألكتروني للمن<br>madsamir@gmail.com | شأة                             | رقم الهاتف للمن<br>01013322721          |           |
|                               |                              |                           |                                       |                                              | للب                             | بانات مقدم الط                          | н         |
| \$                            |                              |                           |                                       | (لم يحدد <mark>)</mark>                      | الصفة القانونية*                |                                         |           |
|                               |                              |                           |                                       | الأسم رباعي                                  | الأسم رباغي*                    |                                         |           |
|                               |                              |                           | قومي                                  | رقم بطاقة الرقم ال                           | رقم الهوية*                     |                                         |           |
| 0                             |                              |                           |                                       | رقم المصنع                                   | رقم المصنع*                     |                                         |           |
|                               |                              |                           |                                       | تاريخ الأنتهاء                               | تاريخ الأنتهاء*                 |                                         |           |
|                               |                              |                           |                                       | رقم الهائف                                   | رقم الهاتف*                     |                                         |           |
|                               |                              |                           |                                       | البريد الألكتروني                            | البريد الألكتروني               |                                         |           |
|                               |                              |                           | لې                                    | السابق                                       |                                 |                                         |           |

الشكل رقم (٢١) - إضافة حساب فرعي جديد (بيانات مقدم الطلب)

٥- تأتي مرحلة ادخال بيانات الحساب/الحسابات الفرعية المراد إنشائها لمندوبي صاحب الشأن/مكتب التخليص للاستفادة من الخدمات الإلكترونية عبر الموقع الإلكتروني، قم بإدخال بيانات تلك الحسابات عن طريق الضغط على "اضافة حساب فرعي جديد" مع كل مره ترغب في إضافة حساب فرعي جديد، مع الاخذ في الاعتبار ان تتوافر بيانات بطاقة الرقم القومي لكل حساب وتكون سارية وايضا تفويض من المنشأة/مكتب التخليص لتلك الحساب، كما هو موضح بالشكل رقم (٢٢).

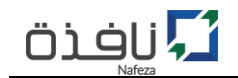

| ور السابي ح<br>20030 عنواني المح<br>VEON OF EXPT | ات صلة                                      | تواصل مواقع ذا                         | مزايا نافذة                             | كيف تعمل نافذة                                        | عن نافذة                          | الرئيسية                                         |                    |
|--------------------------------------------------|---------------------------------------------|----------------------------------------|-----------------------------------------|-------------------------------------------------------|-----------------------------------|--------------------------------------------------|--------------------|
|                                                  |                                             |                                        | ىدة<br>ىية                              | نافذة الواد<br>نجارة الخارج                           | ومة ال<br>مية للا                 | منظ<br>القو                                      | Z                  |
|                                                  |                                             |                                        |                                         | ترونية                                                | مات <mark>الإلك</mark>            | فعي <mark>ل</mark> الخد                          | ï                  |
|                                                  |                                             |                                        | ابة الإلكترونية                         | كترونية التفاعلية عبر البو                            | راك بالخدمات الإل                 | للب تفعيل الاشتر                                 | 2                  |
|                                                  |                                             |                                        |                                         | الثانية<br>سابات الفرعية                              | الخطوة<br>بيانات الح              |                                                  | JI<br>L            |
|                                                  |                                             |                                        |                                         |                                                       | الفرعية                           | يانات الحسابات                                   | Ļ                  |
|                                                  | الفرعي, ويمكن تكرار الخطوة الوارده أدناه(عن | البيانات المطلوبة للحساب ا<br>نشأة     | يأة, يجب إضافة كافة<br>فرعية لموظفي الم | سابات فرعية لموظفي المنش<br>الإضافة وتعريف عدة حسابات | إضافة وتعريف حد<br>ضافة حساب جديد | لي حالة الرغبة في<br>لريق الضغط علي إ            | ۵<br>۵             |
|                                                  |                                             |                                        |                                         | [                                                     | ب فرعي جديد                       | 🕂 اضافة حساب                                     | ]                  |
|                                                  | ×                                           |                                        |                                         |                                                       | رقم 1                             | الحساب الفرعي ر                                  | I                  |
|                                                  |                                             |                                        |                                         | الرقم الضريبي                                         |                                   | رقم الضريبي                                      | П                  |
|                                                  |                                             |                                        |                                         | رقم الهوية                                            |                                   | قم الهوية                                        | U.                 |
|                                                  |                                             |                                        |                                         | تاريخ الأنتهاء                                        |                                   | اريخ الأنتهاء                                    | U                  |
|                                                  | 0                                           |                                        |                                         | رقم المصنع                                            |                                   | قم المصنع                                        | ŋ                  |
|                                                  |                                             |                                        |                                         | تحقق                                                  |                                   |                                                  |                    |
|                                                  |                                             |                                        |                                         |                                                       | ليمات                             | رجاء قراءة التع                                  |                    |
|                                                  | رفاق كافة المستئدات المطلوبة                | قبل مقدم الطلب, مع إ<br>تكمال الإجراء. | نية" وتوقيعه من<br>ات اللوجستية لإسا    | ، حساب الخدمات الإلكترو<br>ء بأحد فروع مراكز الخدم    | ذج "طلب تفعيل<br>ف خدمة العملا    | <b>نبيه</b><br>رجاء طباعة نموه<br>القديمها لموظن | <b>т</b><br>µ<br>9 |
|                                                  |                                             |                                        |                                         | 2                                                     | :ام خدمات نافذة<br>بح روبرت       | سیاسة استخد استخد<br>الاست برناه                 |                    |
|                                                  |                                             |                                        |                                         | reCAPTCHA<br>لنسرمية - ليرد                           |                                   |                                                  |                    |
|                                                  | تسجيل                                       |                                        |                                         |                                                       | لتالي                             | السابق                                           | 1                  |

الشكل رقم (٢٢) - إضافة حساب فرعي جديد (بيانات مقدم الطلب)

- بعد الانتهاء من ادخال كافة البيانات الخاصة بالحسابات الفرعية، قم بالموافقة على "سياسة استخدام خدمات
   نافذة" ثم الضغط على رز "تسجيل" لحفظ وإرسال طلب "تفعيل الخدمات الإلكترونية".
- أ قم بطباعة نموذج طلب "تفعيل الخدمات الإلكترونية" من خلال رابط طباعه نموذج الطلب كما هو مبين بالشكل رقم (٢٣)، ثم التوقيع عليه من قبل مقدم الطلب مع ارفاق المستندات المطلوب تقديمها إلى موظف مركز الخدمات اللوجيستية لاستكمال الاجراء واعتماد الطلب.

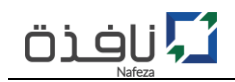

أ في حالة إتمام عملية مراجعه المستندات المرفقة واعتماد طلب "تفعيل الخدمات الإلكترونية" من قِبل موظف المركز اللوجيستي، سوف يتم ارسال بريد الكتروني يفيد بنجاح عملية تفعيل الخدمات الإلكترونية.

| <ul> <li>الطلبات التاليه</li> <li>الطلبات التالية</li> </ul>                                                                                                    |            |                    |                        |                       |                                        |  |  |
|----------------------------------------------------------------------------------------------------|------------|--------------------|------------------------|-----------------------|----------------------------------------|--|--|
| × تم حفظ السحل بنجاح<br>رقم الطلب: NAFEZA-COMM-38<br>المستئدات المطلوب تقديمها من خلال المركز اللوجيستي:<br>1- بلافة مقدم الطلب<br>2- الرقم الضريبي<br>4- الملفة التعامل مع الجمارك<br>5- الممخر طل، تقريبي اللكارة وزنة الضغط هنا |            |                    |                        |                       |                                        |  |  |
| الإجراء المظلوب                                                                                                    | حالة الطلب | تاريخ اعتماد الطلب | تاريخ استلام المستندات | تاريخ تقديم الطلب     | عرض ۱-۱ من أصل ۱ قُحَتَل.<br>رقم الطلب |  |  |
| 皆 تقديم المستندات                                                                                                    | 🖋 جدید     | (لم يحدد)          | (لم يحدد)              | ۲۳ یونیو ۲۰۱۹ ۲۱؛۱۲ م | NAFEZA-COMM-38                         |  |  |
|                                                                                                    |            |                    |                        |                       | عرض ١-١ من أصل ١ مُدخل.                |  |  |

الشكل رقم (٢٣) - تسجيل طلب "تفعيل الخدمات الإلكترونية" بنجاح

- ٢- قم بالتوجه إلى أحد مراكز الخدمات اللوجيستية لتقديم طلب "تفعيل الخدمات الإلكترونية" و المستندات
   المطلوبة لإستكمال اجراء تفعيل الحساب/الحسابات.
- ① كما يمكن متابعة حالة الطلب من خلال "الطلبات الحالية" كما هو موضح بالشكل رقم (٢٣)، سوف تجد بيان الطلب الذي تم تسجيله متطمناً الرقم المرجعي وتاريخ تقديم الطلب وايضا الحالة(الموقف الحالي) بالإضافة إلى الإجراء المطلوب.
- (1) لعرض تفاصيل الطلب أو الرغبة في طباعة نموذج طلب "تفعيل الخدمات الإلكترونية" في اي وقت، قم بالضغط على "الرقم المرجعي للطلب" داخل الجدول كما موضح بالشكل رقم (٢٣)، سوف تظهر لك شاشة تعرض البيانات التفصيلية للطلب كما هو موضح بالشكل رقم (٢٤).

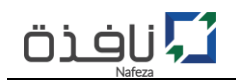

| رقم الطلب NAFEZA-COMM-38 رجد                                                                                                    | د]                                                                                                    |                                    |                                                        |
|----------------------------------------------------------------------------------------------------|----------------------------------------------------------------------------------------------------|------------------------------------|--------------------------------------------------------|
| 🖨 طباعة                                                                                                    | á                                                                                                    |                                    |                                                        |
| تاريخ تقديم الطلب                                                                                                    | אי/רי/ווי ווינו או א                                                                                                    |                                    |                                                        |
| تاريخ استلام المستندات                                                                                                    | (لم يحدد)                                                                                                    |                                    |                                                        |
| تم التحديث في                                                                                                    | (لم يحدد)                                                                                                    |                                    |                                                        |
| بيانات المنشأة                                                                                                    |                                                                                                    |                                    |                                                        |
| اسم المنشأة                                                                                                    | عنوان المنشأة                                                                                                    |                                    | نوع المنشأة                                            |
| مصنع نوبل واكس برودكتس                                                                                                    | شارع 15مايو طريق بيجا م.ع عثمان/ بملا                                                                                                | سن محمد عفيفى واخوانه/ شبرا الخيمه | صاحب الشأن                                             |
| الرقم الضريبي                                                                                                    | السجل التجاري                                                                                                    |                                    |                                                        |
| 100000517                                                                                                    | 24101                                                                                                    |                                    |                                                        |
| بيانات مقدم الطلب                                                                                                    |                                                                                                    |                                    |                                                        |
|                                                                                                    |                                                                                                    |                                    |                                                        |
| الصفة القانونية                                                                                                    | الأسم رباعي                                                                                                    |                                    |                                                        |
| <b>الصفة القانونية</b><br>صاحب الشأن                                                                                                    | <b>الأسم رباعي</b><br>ايمان عبد التواب متولى عبد الله                                                                                |                                    |                                                        |
| الصفة القانونية<br>صاحب الشأن<br>رقم الهوية (رقم قومي)                                                                                                    | <b>الأسم رباعي</b><br>ايمان عبد الثواب متولى عبد الله<br><b>رقم المصنع</b>                                                           | تاريخ الأنتهاء                     | رقم الهاتف                                             |
| الصفة القانونية<br>صاحب الشان<br>رقم الهوية (رقم قومي)<br>1234/5678912345                                                                                                    | الأسم رباعي<br>ايمان عبد الثواب متولى عبد الله<br>رقم المصنع<br>EG1234548888                                                         | تاريخ الأنتهاء<br>11/2020          | رقم الهاتف<br>01013322721                              |
| الصفة القانونية<br>صاحب الشان<br>رقم الهوية (رقم قومي)<br>12345678912345<br>البريد الأنكتروني                                                                                                    | الأسم رباعي<br>ايمان عبد الثواب متولى عبد الله<br>رقم المصنع<br>EG1234548888                                                         | تاريخ الأنتهاء<br>11/2020          | رقم الهائف<br>01013322721                              |
| الصفة القانونية<br>ماحب الشان<br>رقم الهوية (رقم قومي)<br>12345678912345<br>البريد الأنكتروني<br>ahmadmuhammadsamir@gmail.com                                                                                                    | <b>الأسم رباعي</b><br>ايمان عبد الثواب متولى عبد الله<br><b>رقم المصنع</b><br>EG1234568988                                           | تاریخ الأنتهاء<br>11/2020          | <b>رقم الهاتف</b><br>01013322721                       |
| الصفة القانونية<br>صاحب الشان<br>رقم الهوية (رقم قومي)<br>12345678912345<br>يلياند الأنكثروني<br>ahmadmuhammadsamir@gmail.com<br>بيانات الحساب و الأتصال الرسمية للمنشأة                                                                  | الأسم رباعي<br>ايمان عبد الثواب متولى عبد الله<br>رقم المصنع<br>EG1234568888                                                         | الأنتهاء<br>11/2020                | رقم الهاتف<br>01013322721                              |
| الحفة القانونية<br>صاحب الشان<br>رقم الهوية (رقم قومي)<br>12345678912345<br>البريد الأنكتروني<br>ماليوية ارقم قومي)<br>رقم الهوية (رقم قومي)                                                                                              | الاسم رباعي<br>ايمان عبد التواب متولى عبد الله<br>رقم المعنع<br>EG 1234548988                                                        | دلقنائي الثنية المنابع<br>11/2020  | رقم الهاتف<br>01013322721<br>تاريخ الألنهاء            |
| الحفة القانونية<br>صاحب الشان<br>رقم الهوية (رقم قومي)<br>12345578912345<br>البريد الأنكتروني<br>ahmadmuhammadsamir@gmail.com<br>بيانات الحساب و الأتصال الرسمية للمنشأة<br>رقم الهوية (رقم قومي)<br>95867453216584                       | <b>الاسم رباعي</b><br>ايمان عبد التواب متولى عبد الله<br>وقم المصنع<br>EG1234548998<br>EG1234548998<br>يقم المصنع<br>EG2354548875    | اليغ الأنتهاء<br>11/2020           | رقم الهاتف<br>01013322721<br>تاريخ الألنهاء<br>11/2020 |
| الصفة القانونية<br>صاحب الشان<br>رقم الهوية (رقم قومي)<br>12345578912345<br>البريد الألكتروني<br>ahmadmuhammadsamir@gmail.com<br>بيانات الحساب و الأتصال الرسمية للمنشأة<br>رؤم الهوية (رقم قومي)<br>95867453216584<br>رؤم الهرتف للمنشأة | الاسم رباعي<br>ايمان عبد التواب متولى عبد الله<br>وقم المصنع<br>EG1234548998<br>EG1234548995<br>EG2354548975<br>البريد الانكتروني لل | تاريخ الانتهاء<br>11/2020          | رقم الهاتف<br>01013322721<br>تاريخ الأنتهاء<br>11/2020 |

الشكل رقم (٢٤) - شاشة تفاصيل طلب "تفعيل الخدمات الإلكترونية"

(1) لطباعة نموذج طلب "تفعيل الخدمات الإلكترونية"، قم بالضغط على زر "طباعة" سوف يقوم النظام بإنشاء ملف في صيغة (PDF) من ثم قُم بطابعته كما هو موضح بالشكل رقم (٢٥)، وايضا يمكنك حفظه على جهازك الشخصي.

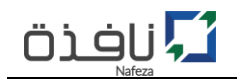

| منظومة النافذة الواحدة الفومية للتجارة الخارجية<br>إدارة البوابة الإنكترونية                                                                                                    |  |
|----------------------------------------------------------------------------------------------------|--|
| طلب تفعيل الخدمات الإلكترونية التفاعلية على البوابة الإلكترونية                                                                                                    |  |
| رائم الطلب 63-999000-20-20-2019 الرائح للعديم الطلب 199-1911 م<br>البيانات المنشأة<br>اسم المنشأة: إسمين بول واكس بروتكس عنوان المنشأة: إسارع 15ماو طريق بيجا مع عثمان) بملك حسن محمد عنيفين واخوامه/                                                                       |  |
| نوع المنشأة: [ماحب المان] الزقم الغربيي: [112300000] السجل التجاري: [1011]23]<br>2 بيانات مقدم الطلب                                                                                                    |  |
| الأسم رباعي: [ليمان عبد التواب متولى عد ال]<br>رقم المؤيرة(مف فومي): [5/4 [2][19/6][5/4 [2]] لتاريخ الأنتماء: [10 202]<br>رقم المضافي: [3/3][3/4][5/4][5/4][5/4]] البيد الألكتوني: ahmadmuhammadsami@amaji.com] البيد الألكتوني: [3/5][5/2][5/2][5/2][5/2][5/2][5/2][5/2][5 |  |
| 3 بالنات الحساب و الأتصال الرسمية للمنشأة<br>رفم الهوية(فم فومي): 4 ها 13 15 15 17 15 18 18 19 تاريخ الأنتهاء: 11 2020<br>رفم الموين: 11 17 18 18 14 15 14 15 15 15 17 15 18                                                                                                |  |
| رض مسيح.<br>رفم المقلمة للفشاف: [12]77][2][3][3][3][3][3][3][4][4][3][3][4][4][4][4][4][4][4][4][4][4][4][4][4]                                                                                                    |  |

الشكل رقم (٢٥) – نموذج طلب "تفعيل الخدمات الإلكترونية" في صيغة "PDF"

- ١- بعد الانتهاء من إجراء تقديم نموذج طلب "تفعيل الخدمات الإلكترونية" والمستندات المطلوبة، يقوم موظف مركز الخدمات اللوجيستية بمراجعة واعتماد الطلب، ومن ثم منح صلاحية الدخول للحساب/للحسابات الفرعية على الخدمات الإلكترونية لمنظومة "نافذة"
  - ٢- فور اعتماد الطلب، يقوم النظام بإرسال بريد إلكتروني يُفيد بإعتماد الطلب، قم بالضغط على "تفعيل
     الحسابات" وذلك لإدخال البيانات الخاصة بكل حساب فرعي كما هو موضح بالشكل رقم (٢٦).

| الطنيات الحالية 📀 الطنيات السابقة 🗕 🕇 اضافة حساب فرعي جديد |                       |                        |                       |            |                             |  |  |
|------------------------------------------------------------|-----------------------|------------------------|-----------------------|------------|-----------------------------|--|--|
| ېدث متقدم                                                  |                       |                        |                       |            |                             |  |  |
| الطلبات الحالية                                            |                       |                        |                       |            |                             |  |  |
| عرض ١-١ من أصل ١ مُدخل.                                    |                       |                        |                       |            |                             |  |  |
| رقم الطلب                                                  | تاريخ تقديم الطلب     | تاريخ استلام المستندات | تاريخ اعتماد الطلب    | حالة الطلب | الإجراء المطلوب             |  |  |
| NAFEZA-COMM-38                                             | ۳۳ یونیو ۲۰۱۹ ۱۲:۱۶ م | ۱۰ یونیو ۲۰۱۹ ۱۵:۰۰ م  | ۲۳ یونیو ۲۰۱۹ ۱۵:۰۷ م | 🐢 اغتمد    | 💿 تفعيل الحسابات (اضغط هنا) |  |  |
| عرض ١-١ من أصل ١ مُدخل.                                    |                       |                        |                       |            |                             |  |  |

الشكل رقم (٢٦) – الطلبات الحالية – حالة الطلب (اعتمد)

 ٣- عند الضغط على "تفعيل الحسابات" سوف تظهر لك شاشة بكافة الحسابات الفرعية المراد انشائها والمرتبطة بهذا الطلب فقط كما هو موضح بالشكل رقم (٢٧).

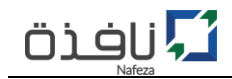

| 🗢 بحث متقدم 🔍 الطلبان   | ت الحالية 🕇 إضافة حسابات فرعية |        |                         |
|-------------------------|--------------------------------|--------|-------------------------|
| بيانات الحسابات الفر    | رعية                           |        |                         |
| عرض ١-١ من أصل ١ مُدخل. |                                |        |                         |
| الأسم رباعي             | رقم الهوية                     | الحالة | الإجراء المطلوب         |
| عز الدين ايبك           | 32358744563328 (رقم قومي )     | 🖌 جدید | تفعيل الحساب (اضغط هنا) |
|                         |                                |        |                         |

- ٤- قم بالضغط على "تفعيل الحساب" سوف تظهر لك شاشة الحساب الفرعي سوف يتطلب منك ادخال بيانات الحساب (اسم المستخدم / البريد الإلكتروني / والصلاحية)، كما هو موضح بالشكل رقم (٢٨).
  - ٥- قم بتكرار الخطوة رقم (٤) لكل حساب فرعى.

| للحسابات الفرعية |                       |  |
|------------------|-----------------------|--|
|                  |                       |  |
| عز الدين ايبك    | الأسم رباعي           |  |
| 32358744563328   | رقم الهوية (رقم قومي) |  |
| (لم يحدد)        | تاريخ الأنتهاء        |  |
| EG5246542132     | رقم المصنع            |  |
|                  | اسم المستخدم*         |  |
|                  | البريد الإلكتروني*    |  |
| (لم يحدد)        | الصلاحيات*            |  |
|                  | تفعيل                 |  |

الشكل رقم (٢٨) - تفعيل الحساب الفرعي

الشكل رقم (٢٧) – الحسابات الفرعية المرتبطة بالطلب